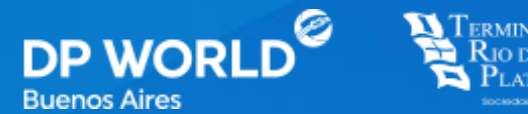

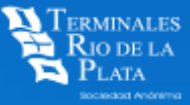

# PRESUPUESTADOR

Enabling Smarter Trade.

Octubre 2024

## INDICE

## Pág.

- **3** Ingreso al PORTAL + PRESUPUESTADOR
- 5 Nuevo Presupuestador
- **7** Comandos
- 8 Presupuestar & Abonar
- **12** Anticipos
- **13** Pagar Pendientes

## **INGRESO**

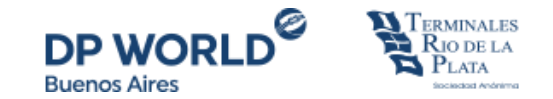

#### portal.trp.com.ar

Favor deslizarse hacia abajo con el mouse (scrollear) donde encontrará los Servicios / Aplicaciones

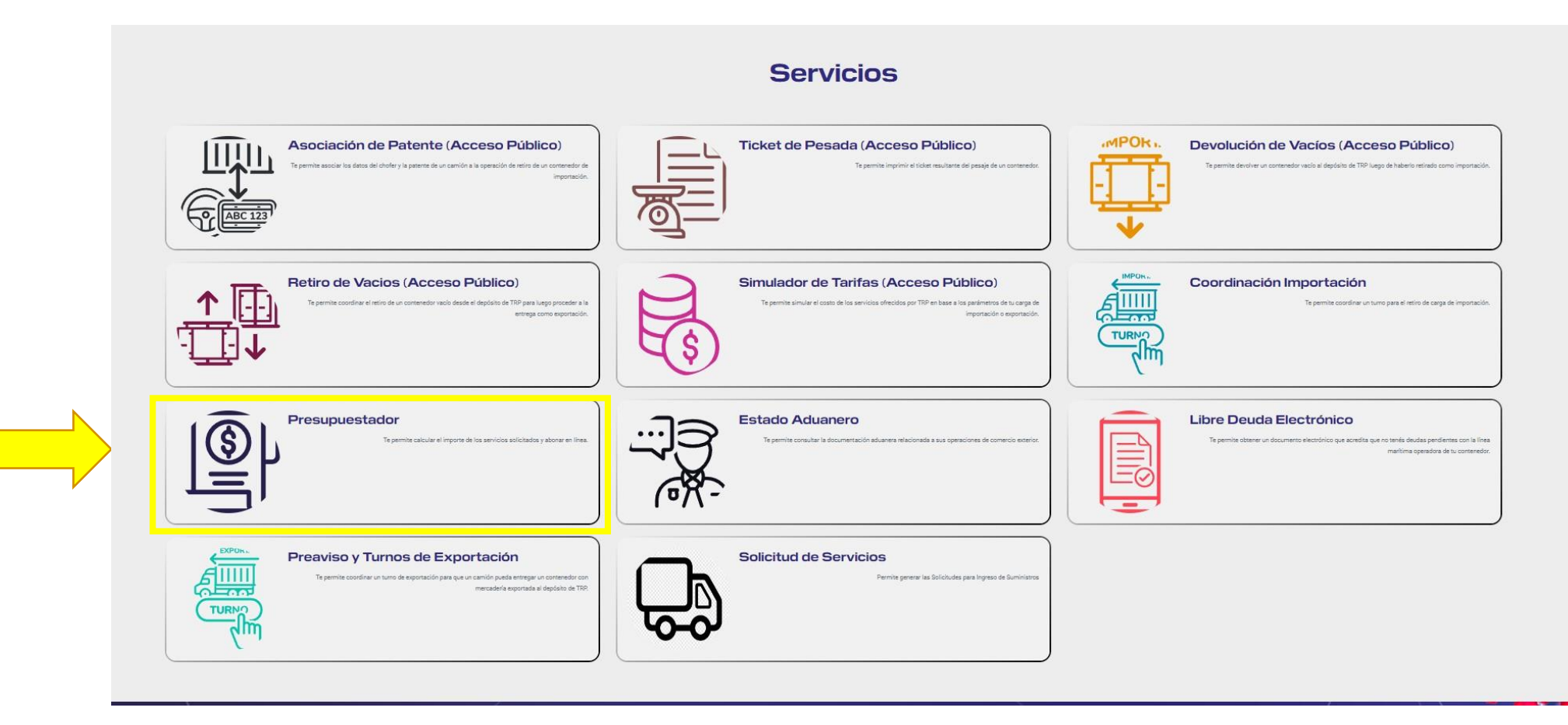

### **INGRESO**

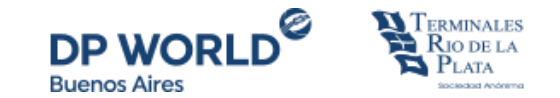

| TERMINALES<br>RIO DE LA<br>PLATA<br>Becadada daorativa | Cotizador                        | ( <sup>CT</sup> ) Presupuestador | Mis presupuestos | PORTS & TERMINALS |
|--------------------------------------------------------|----------------------------------|----------------------------------|------------------|-------------------|
| Presup<br>Ingrese n                                    | <b>uestador</b><br>úmero de CUIT | Q Buscar                         |                  |                   |
|                                                        |                                  |                                  |                  |                   |

Ingresando el **CUIT facturable** (aquel bajo el que se ha coordinado / preavisado / solicitado la facturación de un servicio) + **BUSCAR** => se desplegarán los servicios disponibles a abonar.

#### El CUIT debe estar asociado a la cuenta del Portal, para realizar esta asociación favor comuniquese con trp\_facturacion@trp.com.ar

|            | Contenedor  | Fecha de Appoiment    | Categoría | Línea marítima | Buque / Viaje | Booking | BL                     | Nro de draft | Libre Deuda | Selecionar todo |
|------------|-------------|-----------------------|-----------|----------------|---------------|---------|------------------------|--------------|-------------|-----------------|
| Servicio   | Contenedor  | Fecha de<br>Appoiment | Categoría | Linea Marítima | Buque / Viaje | Booking | BL                     | Nro de Draft | Libre Deuda | Select          |
| <u>20</u>  | SEGU9268631 | 25-09-2024 15:00      | IMPRT     | ONEU           | XWHA160N      |         | BEANRONEYLEHE24135700+ | 9848         | Si          |                 |
| 100<br>170 | CAIU6327923 | 10-07-2024 13:00      | IMPRT     | LOGI           | BELM010       |         | BRSSA009S079000931     |              | No          |                 |
| 100<br>17  | EGHU9148028 | 29-08-2024 19:00      | IMPRT     | EMC            | CSRH034E      |         | CNNBOEGLV140455090162  | 1768         | Si          |                 |
| 100<br>171 | EGHU9610650 | 29-08-2024 19:00      | IMPRT     | EMC            | CSRH034E      |         | CNNBOEGLV140455090162  | 1768         | Si          |                 |
| <u>po</u>  | EGSU9216656 | 29-08-2024 20:00      | IMPRT     | EMC            | CSRH034E      |         | CNNBOEGLV140455090162  | 1768         | Si          |                 |

## **PANTALLA PRINCIPAL**

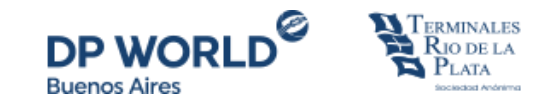

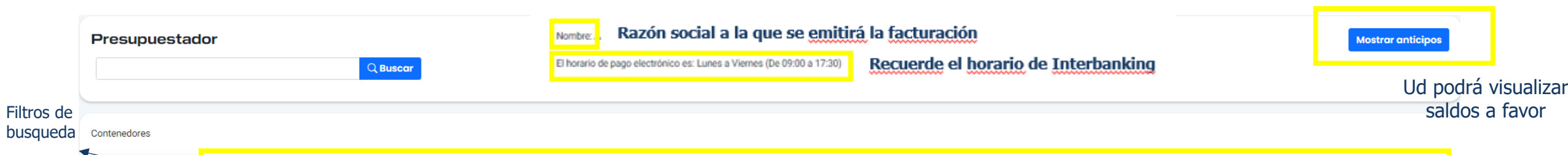

|          | Contenedor  | Fecha de Appoiment | Categoría | Linea maritima | Buque / Viaje | Booking | 8L                     | Nro de draft | Libre Deuda | Selecionar todo |
|----------|-------------|--------------------|-----------|----------------|---------------|---------|------------------------|--------------|-------------|-----------------|
| Servicio | Contenedor  | Fecha de Appoiment | Categoría | Linea Marítima | Buque / Viaje | Booking | BL                     | Nro de Draft | Libre Deuda | Select          |
| 28.      | SEGU9268631 | 25-09-2024 15:00   | IMPRT     | ONEU           | XWHA160N      |         | BEANRONEYLEHE24135700+ | 9848         | Si          |                 |
| 18       | CAIU6327923 | 10-07-2024 13:00   | IMPRT     | LOGI           | BELM010       |         | BRSSA009S079000931     |              | No          |                 |
| 18,      | EGHU9148028 | 29-08-2024 19:00   | IMPRT     | EMC            | CSRH034E      |         | CNNBOEGLV140455090162  | 1768         | Si          |                 |
| 19       | EGHU9610650 | 29-08-2024 19:00   | IMPRT     | EMC            | CSRH034E      |         | CNNBOEGLV140455090162  | 1768         | Si          |                 |
| an<br>Br | EGSU9216656 | 29-08-2024 20:00   | IMPRT     | EMC            | CSRH034E      |         | CNNBOEGLV140455090162  | 1768         | Si          |                 |
| 224      | EITU9407428 | 29-08-2024 19:00   | IMPRT     | EMC            | CSRH034E      |         | CNNBOEGLV140455090162  | 1768         | Si          |                 |
| 134      | EMCU8788402 | 29-08-2024 19:00   | IMPRT     | EMC            | CSRH034E      |         | CNNBOEGLV140455090162  | 1768         | Si          |                 |
| 134      | FFAU5106131 | 29-08-2024 19:00   | IMPRT     | EMC            | CSRH034E      |         | CNNBOEGLV140455090162  | 1768         | Si          |                 |
| 19       | HMCU9143682 | 29-08-2024 19:00   | IMPRT     | EMC            | CSRH034E      |         | CNNBOEGLV140455090162  | 1768         | Si          |                 |
| ja<br>ja | TCKU6538294 | 29-08-2024 19:00   | IMPRT     | EMC            | CSRH034E      |         | CNNBOEGLV140455090162  | 1768         | Si          |                 |

Items per page: 10 🔻 1 – 10 of 36 <

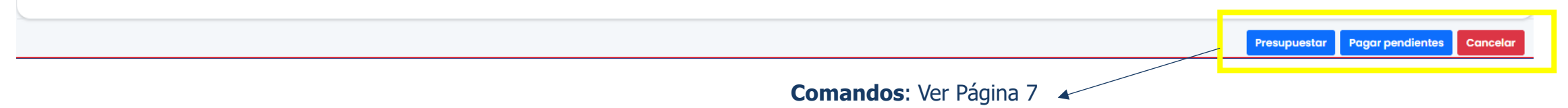

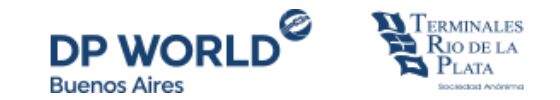

#### El sistema le permitirá agrupar / buscar sus operaciones acorde a distintos filtros.

|              | Contenedor  | Fecha de Appoiment    | Categoría | Línea maritima | Buque / Viaje | Booking | BL                     | Nro de draft | Libre Deuda | Selecionar todo |
|--------------|-------------|-----------------------|-----------|----------------|---------------|---------|------------------------|--------------|-------------|-----------------|
| Servicio     | Contenedor  | Fecha de<br>Appoiment | Categoría | Linea Marítima | Buque / Viaje | Booking | BL                     | Nro de Draft | Libre Deuda | Select          |
| 100<br>100   | SEGU9268631 | 25-09-2024 15:00      | IMPRT     | ONEU           | XWHA160N      |         | BEANRONEYLEHE24135700+ | 9848         | Si          |                 |
| 100<br>17    | CAIU6327923 | 10-07-2024 13:00      | IMPRT     | LOGI           | BELM010       |         | BRSSA009S079000931     |              | No          |                 |
| <u>80</u>    | EGHU9148028 | 29-08-2024 19:00      | IMPRT     | EMC            | CSRH034E      |         | CNNBOEGLV140455090162  | 1768         | Si          |                 |
| 2001<br>1977 | EGHU9610650 | 29-08-2024 19:00      | IMPRT     | EMC            | CSRH034E      |         | CNNBOEGLV140455090162  | 1768         | Si          |                 |
| 1200<br>17-1 | EGSU9216656 | 29-08-2024 20:00      | IMPRT     | EMC            | CSRH034E      |         | CNNBOEGLV140455090162  | 1768         | Si          |                 |

**Importante:** En caso de contar con operaciones en proceso de pago o con Draft generado, estas se mostrarán en GRIS, mientras que las operaciones disponibles para **PRESUPUESTAR** se mostrarán en **NEGRITA**.

Si el Draft (presupuesto) generado se muestra en **ERROR**, por favor póngase en contacto con el <u>Departamento indicado</u> en dicho mensaje de error (<u>trp\_facturacion@trp.com.ar</u> / <u>trp\_cobranzas@trp.com.ar</u>).

#### De no indicar ninguno comuníquese con <u>atencionalcliente@trp.com.ar</u>

|                  | Contenedor  | Fecha de Appoiment    | Categoría | Línea maritima | Buque / Viaje | Booking | BL                     | Nro de draft | Libre Deuda | Selecionar todo |
|------------------|-------------|-----------------------|-----------|----------------|---------------|---------|------------------------|--------------|-------------|-----------------|
| Servicio         | Contenedor  | Fecha de<br>Appoiment | Categoría | Linea Marítima | Buque / Viaje | Booking | BL                     | Nro de Draft | Libre Deuda | Select          |
| DO<br>P          | SEGU9268631 | 25-09-2024 15:00      | IMPRT     | ONEU           | XWHA160N      |         | BEANRONEYLEHE24135700+ | 9848         | Si          |                 |
| <u>100</u><br>27 | BEAU5253992 | 18-09-2024 19:00      | IMPRT     | ONEU           | XWHA160N      |         | DEHAMONEYHAME71897500  |              | Si          |                 |
| <u>po</u>        | BEAU5253992 | 18-09-2024 19:00      | IMPRT     | ONEU           | XWHA160N      |         | DEHAMONEYHAME71897500  | 3651         | Si          |                 |

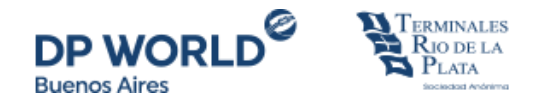

**PRESUPUESTAR:** Una vez seleccionada la operación a presupuestar, la misma se resaltará y deberá hacer click en **PRESUPUESTAR** para obtener el detalle de gastos a abonar y generar el Draft

| Servicio       | Contenedor  | Fecha de<br>Appoiment | Categoría | Linea Marítima | Buque / Viaje | Beoking | BL                     | Nro de Draft | Libre Deuda | Select |
|----------------|-------------|-----------------------|-----------|----------------|---------------|---------|------------------------|--------------|-------------|--------|
| <u>50</u><br>7 | SEGU9268631 | 25-09-2024 15:00      | IMPRT     | ONEU           | XWHA160N      |         | BEANRONEYLEHE24135700∓ | 9848         | Si          |        |
| <u>50</u><br>7 | BEAU5253992 | 18-09-2024 19:00      | IMPRT     | ONEU           | XWHA160N      |         | DEHAMONEYHAME71897500  |              | Si          |        |
| 100<br>7-      | BEAU5253992 | 18-09-2024 19:00      | IMPRT     | ONEU           | XWHA160N      |         | DEHAMONEYHAME71897500  | 3651         | Si          |        |

#### **PAGAR PENDIENTES:** Haciendo click en este botón la página redireccionará y mostrará el listado de Draft generados pendientes de pago.

| Draft ↓ | Total     | Total<br>Impuestos | Total sin<br>Impuestos | Total Pesos | OC<br>Referencia | Creador | Presupuesto | Anexo | Select |
|---------|-----------|--------------------|------------------------|-------------|------------------|---------|-------------|-------|--------|
| 9848    | US\$ 0,00 | US\$ 0,00          | US\$ 0,00              | \$ 0,00     |                  | acoma01 | ۵           | ۵     |        |

**CANCELAR:** Haciendo click en este botón se sale de la pantalla.

#### Presupuestador

Ingrese número de CUIT

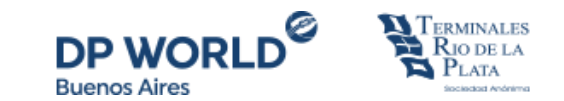

## **PRESUPUESTAR**

| Servicio  | Contenedor  | Fecha de<br>Appoiment | Categoría | Linea Marítima | Buque / Viaje | Booking | BL                     | Nro de Draft | Libre Deuda | Select |
|-----------|-------------|-----------------------|-----------|----------------|---------------|---------|------------------------|--------------|-------------|--------|
| <u>po</u> | SEGU9268631 | 25-09-2024 15:00      | IMPRT     | ONEU           | XWHA160N      |         | BEANRONEYLEHE24135700+ | 9848         | Si          |        |
| ₽₽.       | BEAU5253992 | 18-09-2024 19:00      | IMPRT     | ONEU           | XWHA160N      |         | DEHAMONEYHAME71897500  |              | Si          |        |
| 122<br>F  | BEAU5253992 | 18-09-2024 19:00      | IMPRT     | ONEU           | XWHA160N      |         | DEHAMONEYHAME71897500  | 3651         | Si          |        |

Clickear la o las operaciones a presupuestar + PRESUPUESTAR el sistema arrojará el detalle en pesos argentinos a abonar. En caso de querer visualizar los conceptos presupuestados => hacer click en pdf **PRESUPUESTO**; en caso de precisar visualizar los CNTRs presupuestados => hacer click en el pdf **ANEXO**.

| Drocupulacta | <b>Total Presupuesto</b> | Total pendiente | Total anticipos | Anticipo restante |
|--------------|--------------------------|-----------------|-----------------|-------------------|
| Presupuesto  | \$ 0,00                  | \$ 0,00         | \$ 0,00         | \$ 0,00           |

| Selecciona p | presupuesto |                    | 2 Seleccio             | nar anticipos — |                  | 3 Medios de pago |             |       |        |  |
|--------------|-------------|--------------------|------------------------|-----------------|------------------|------------------|-------------|-------|--------|--|
| Draft        | _           |                    |                        |                 | OC Referencia    | Creador          |             |       |        |  |
| Draft 🕁      | Total       | Total<br>Impuestos | Total sin<br>Impuestos | Total<br>Pesos  | OC<br>Referencia | Creador          | Presupuesto | Anexo | Select |  |
| 15818        | US\$ 728,85 | US\$ 163,85        | US\$ 565,00            | \$ 725.570,18   |                  | penlu01          | ۵           | ۵     |        |  |

## **PROCESO DE PAGO**

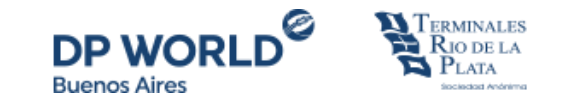

Para avanzar con el pago => click en SELECT + SIGUIENTE

En caso de querer visualizar los conceptos presupuestados => hacer click en pdf **PRESUPUESTO**; en caso de precisar visualizar los CNTRs presupuestados => hacer click en el pdf **ANEXO**.

En caso de contar con saldo a favor Ud visualizará los mismos en **Anticipos** una vez iniciado el proceso de pago

| Draft   |               |                    |                        |                 | OC Referencia    | Creador |             |       |        |
|---------|---------------|--------------------|------------------------|-----------------|------------------|---------|-------------|-------|--------|
| Draft ↓ | Total         | Total<br>Impuestos | Total sin<br>Impuestos | Total<br>Pesos  | OC<br>Referencia | Creador | Presupuesto | Anexo | Select |
| 15818   | US\$ 728,85   | US\$ 163,85        | US\$ 565,00            | \$ 725.570,18   |                  | penlu01 | ۵           | ۵     |        |
| 9848    | US\$ 0,00     | US\$ 0,00          | US\$ 0,00              | \$ 0,00         |                  | acoma01 | A           | ۵     |        |
| 9834    | US\$ 8.344,40 | US\$ 1.871,90      | US\$ 6.472,50          | \$ 8.306.850,20 |                  | acoma01 | ۵           | ۵     |        |
| 7612    | US\$ 0,00     | US\$ 0,00          | US\$ 0,00              | \$ 0,00         |                  | penlu01 | D           | ۵     |        |
| 7611    | US\$ 0,00     | US\$ 0,00          | US\$ 0,00              | \$ 0,00         |                  | penlu01 | ۵           | ۵     |        |

## **PROCESO DE PAGO**

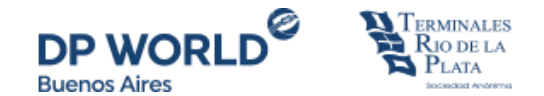

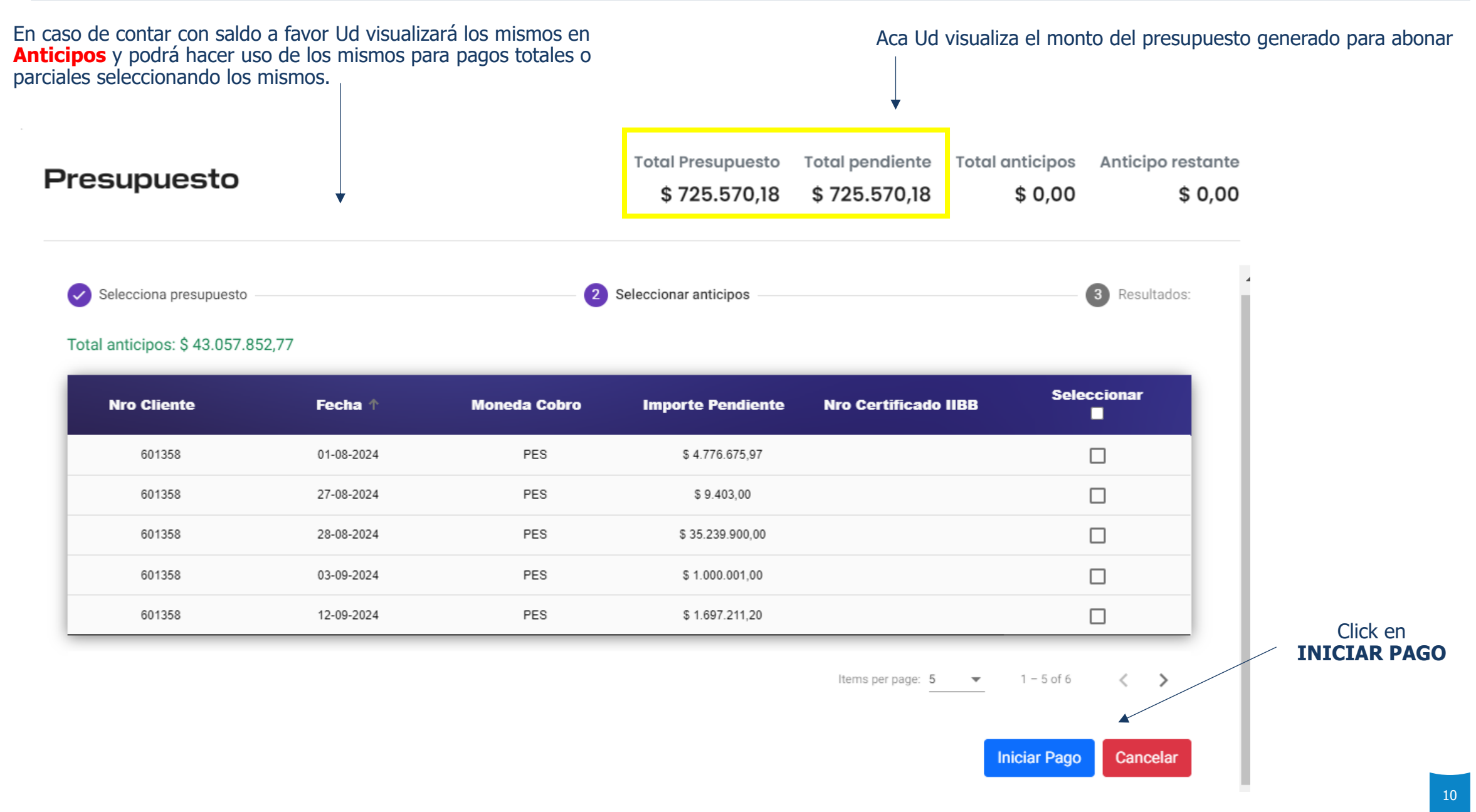

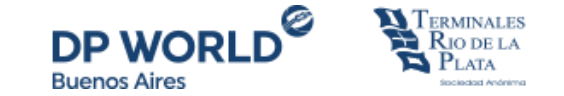

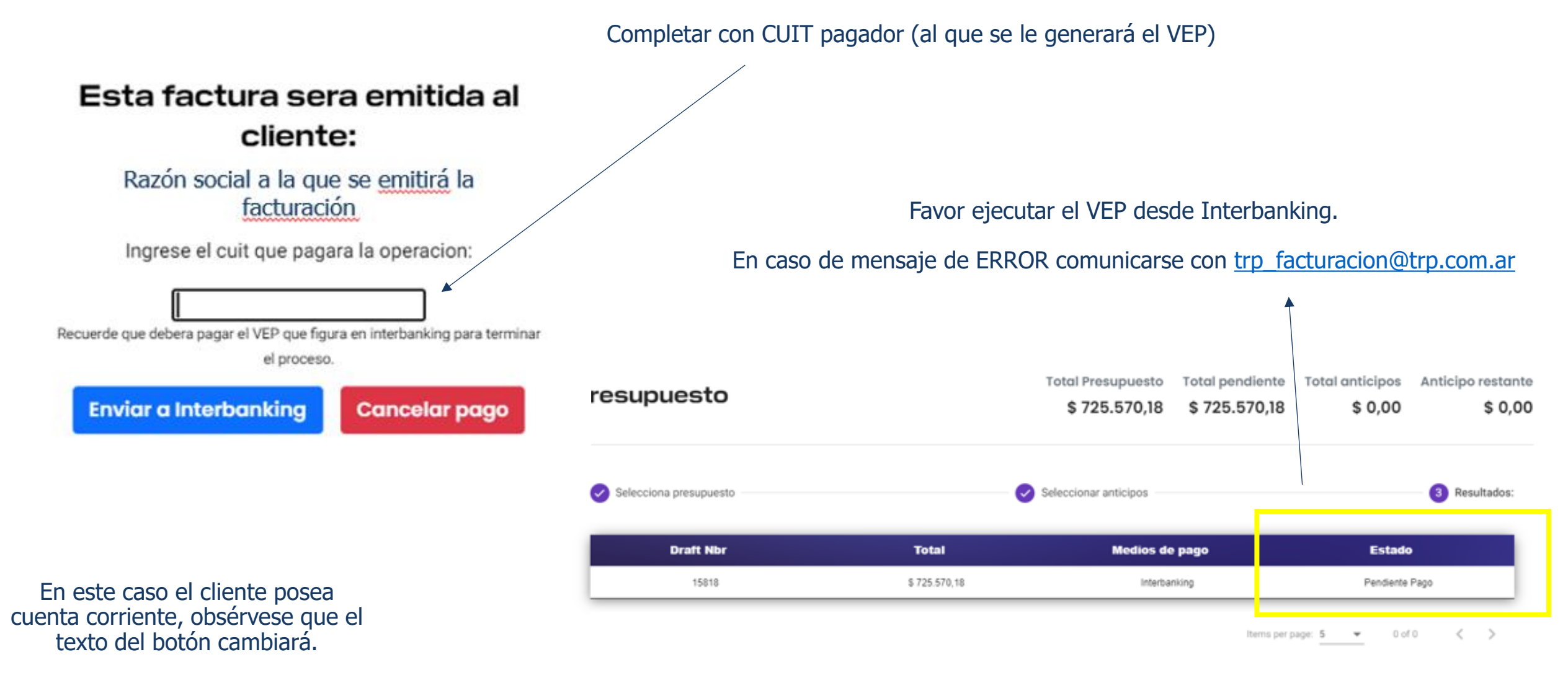

Salir Pagar otro presupuesto

## **ANTICIPOS:**

Saldo **MENOR** al monto a pagar

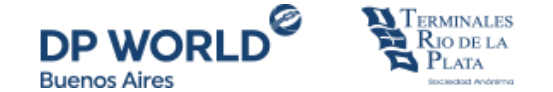

## Si Ud quiere utilizar saldo a favor deberá **seleccionar** el mismo.

#### Saldo MAYOR al monto a pagar

|             | • 2) 4.400,02 | 0 1 20:070,10     | \$ 0,00         | • 1.000.001,00  | • 2) +.+00,02     |
|-------------|---------------|-------------------|-----------------|-----------------|-------------------|
| Presupuesto | Excedente     | Total Presupuesto | Total pendiente | Total anticipos | Anticipo restante |

#### Selecciona presupuesto Total anticipos: \$ 43.057.852,77

| Nro Cliente | Fecha 个    | Moneda Cobro | Importe Pendiente | Nro Certificado IIBB | Seleccionar |
|-------------|------------|--------------|-------------------|----------------------|-------------|
| 601358      | 01-08-2024 | PES          | \$ 4.776.675,97   |                      |             |
| 601358      | 27-08-2024 | PES          | \$ 9.403,00       |                      |             |
| 601358      | 28-08-2024 | PES          | \$ 35.239.900,00  |                      |             |
| 601358      | 03-09-2024 | PES          | \$ 1.000.001,00   |                      |             |
| 601358      | 12-09-2024 | PES          | \$ 1.697.211,20   |                      |             |

ltems per page: 5 ▼ 1 - 5 of 6 < >

Mails asociado a A.B.D. S.A.:

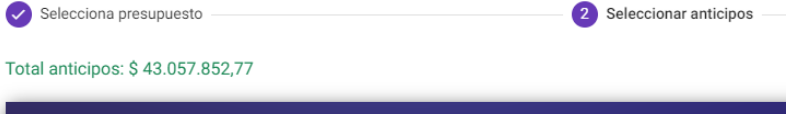

| Nro Cliente | Fecha ↑    | Moneda Cobro | Importe Pendiente | Nro Certificado IIBB | Seleccionar |
|-------------|------------|--------------|-------------------|----------------------|-------------|
| 601358      | 01-08-2024 | PES          | \$ 4.776.675,97   |                      |             |
| 601358      | 27-08-2024 | PES          | \$ 9.403,00       |                      |             |
| 601358      | 28-08-2024 | PES          | \$ 35.239.900,00  |                      |             |
| 601358      | 03-09-2024 | PES          | \$ 1.000.001,00   |                      |             |
| 601358      | 12-09-2024 | PES          | \$ 1.697.211,20   |                      |             |

Items per page: 5 🔹 👻 1 – 5 of 6 < >

Total Presupuesto Total pendiente Total anticipos Anticipo restante

\$ 9.403,00

\$ 0,00

3 Resultados:

\$ 716.167,18

\$ 725.570,18

Mails asociado a A.B.D. S.A.:

Presupuesto

Cancelar **Iniciar Pago** 

Cancelar

Iniciar Pago

## **PAGAR PENDIENTES**

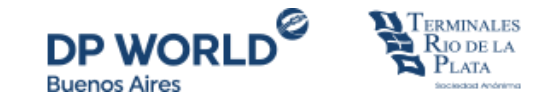

Para avanzar con el pago => click en SELECT + SIGUIENTE

En caso de querer visualizar los conceptos presupuestados => hacer click en pdf **PRESUPUESTO**; en caso de precisar visualizar los CNTRs presupuestados => hacer click en el pdf **ANEXO**.

En caso de contar con saldo a favor Ud visualizará los mismos en **Anticipos** una vez iniciado el proceso de pago

| esupuesto |               |                    |                        | Total Presup<br>\$ 51.36 | Total Presupuesto Total pendiente<br>\$ 51.367,80 \$ 51.367,80 |         | Total anticipos<br>\$ 0,00 | Anticipo resto<br>\$ C |        |
|-----------|---------------|--------------------|------------------------|--------------------------|----------------------------------------------------------------|---------|----------------------------|------------------------|--------|
| Draft     |               |                    |                        |                          | OC Referencia                                                  | Creador |                            |                        |        |
| Draft ↓   | Total         | Total<br>Impuestos | Total sin<br>Impuestos | Total<br>Pesos           | OC<br>Referencia                                               | Creador | Presupuesto                | Anexo                  | Select |
| 1894      | US\$ 51,60    | US\$ 11,60         | US\$ 40,00             | \$ 51.367,80             |                                                                | acros01 | ۵                          | L                      |        |
| 1857      | US\$ 51,60    | US\$ 11,60         | US\$ 40,00             | \$ 51.367,80             |                                                                | masda01 | D                          | A                      |        |
| 1854      | US\$ 572,76   | US\$ 128,76        | US\$ 444,00            | \$ 570.182,58            |                                                                | admin   | D                          | D                      |        |
| 1838      | US\$ 4.646,58 | US\$ 1.044,58      | US\$ 3.602,00          | \$ 4.625.670,39          |                                                                | cohda01 | D                          | ۵                      |        |
| 1769      | US\$ 9.196,38 | US\$ 2.035,38      | US\$ 7.161,00          | \$ 9.154.996,29          |                                                                | penlu01 | ۵                          | ۵                      |        |

# Gracias